## Karta Skrócony opis

#### Ładowanie zasobnika 1

1 Wysuń tylną podpórkę papieru, aż usłyszysz kliknięcie

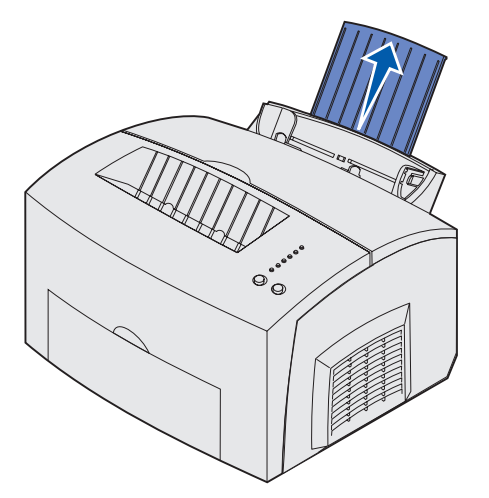

2 Wyprostuj krawędzie arkuszy na równej powierzchni. Wygnij arkusze w jedną i drugą stronę, aby je rozluźnić, przekartkuj je ze wszystkich czterech stron, a następnie wygnij je ponownie.

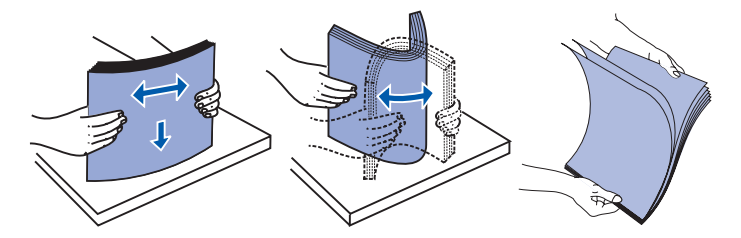

- **Uwaga:** Jeśli arkusze nośnika nie zostaną wygięte i przekartkowane, mogą wystąpić problemy z ich podawaniem lub zaciecia.
- 3 Załadui:
- papier firmowy skierowany górna krawędzia w dół i nadrukiem do siebie.
- koperty na środku zasobnika.

Koperty należy ułożyć pionowo, stroną ze skrzydełkiem skierowaną w dół i miejscem przeznaczonym na znaczek w lewym górnym rogu

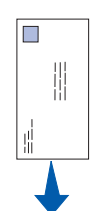

- 4 Wysuń przednią podpórkę papieru znajdującą się na górnym odbiorniku.
- 5 Dosuń prowadnice papieru do krawędzi nośnika.
- 6 Otwórz drzwiczki przednie, jeśli drukujesz na nośnikach specjalnych
- 7 W aplikacji wybierz rozmiar i typ papieru.
- 8 Rozpocznij zadanie drukowania.

#### *Ładowanie opcjonalnego* zasobnika o pojemności 250 arkuszy

Chwyć wypustki po obu stronach zasobnika na papier i wyciągnij go całkowicie z drukarki.

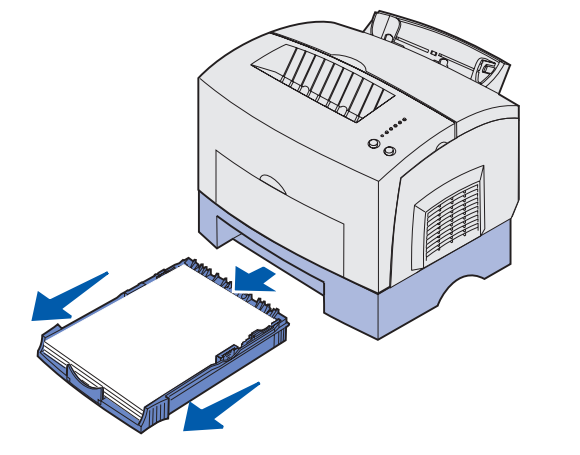

- 1 Jeśli ładujesz:
- papier firmowy, włóż go stroną z nadrukiem skierowaną w dół, tak aby górna krawędź była podawana do drukarki jako pierwsza;

- papier o rozmiarze A4 lub Legal, wysuń podpórkę papieru. 2 Przed włożeniem zasobnika na papier do drukarki upewnij się,
- że metalowa płyta jest prawidłowo dociśnięta.
- Uwaga: Po włożeniu zasobnika na papier sprężyny metalowej płyty podnoszą się z powrotem, aby umożliwić podawanie papieru do drukarki.
- 3 Nie należy przekraczać wskaźnika wysokości stosu; przepełnienie zasobnika może powodować zacięcia papieru. 4 Dosuń prowadnice papieru do krawędzi papieru.
- 5 Upewnij się, że papier umieszczony jest pod oboma narożnymi ogranicznikami i leży płasko w zasobniku.

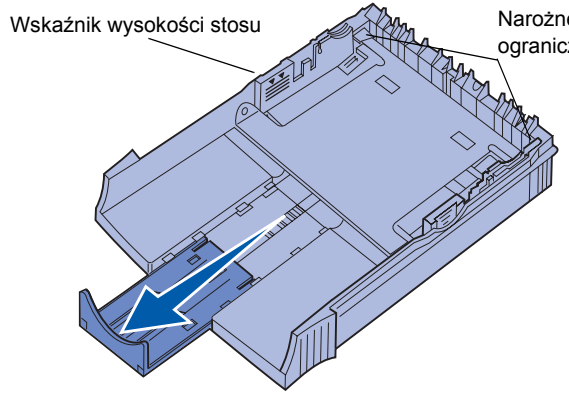

- 6 Ponownie zainstaluj zasobnik, upewniając się, że jest on dosuniety do końca.
- 7 W aplikacji wybierz rozmiar i typ papieru.
- 8 Rozpocznij zadanie drukowania.

### Usuwanie zacięć

Lampka Zacięcie papieru wskazuje konieczność oczyszczenia drogi papieru.

- Otwórz pokrywę drukarki.
- 2 Wyjmij kasetę drukującą (może być ciepła) i przykryj ją.

- Narożne ograniczniki

**Ostrzeżenie!** Narażanie bębna światłoczułego na działanie światła może być przyczyną uszkodzenia kasety drukuiacei.

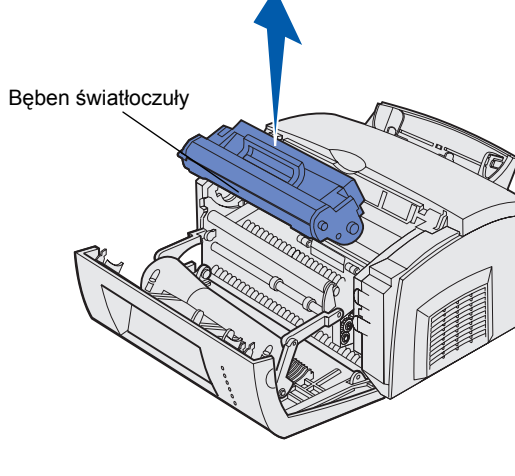

3 Delikatnie wyciągnij nośnik.

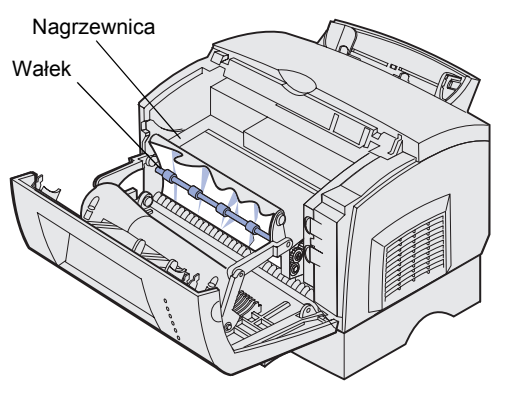

**PRZESTROGA!** Nagrzewnica może być gorąca!

- 4 Jeśli zacięcie papieru wystąpiło zaraz za wałkiem lub jeśli nie można chwycić papieru, zamknij pokrywę, otwórz drzwiczki przednie i wyciągnij papier.
- **5** Upewnij się, że w drukarce nie pozostał żaden skrawek nośnika.
- Zainstaluj ponownie kasetę drukującą.
- 7 Zamknij pokrywę drukarki, aby wznowić drukowanie.
- 8 Naciśnij przycisk Kontynuuj (Continue), aby usunąć komunikat.

Jeśli zacięcie wystąpiło w chwili, gdy nośnik był przenoszony do drukarki z opcjonalnego zasobnika o pojemności 250 arkuszy, należy wykonać następujące czynności:

- 1 Otwórz pokrywę drukarki.
- 2 Wyjmij kasetę drukującą (kaseta drukująca może być ciepła).
- 3 Delikatnie pociągnij papier do siebie.
- 4 Zainstaluj ponownie kasetę drukującą.
- 5 Zamknij pokrywę drukarki, aby wznowić drukowanie.
- 6 Naciśnij przycisk Kontynuuj (Continue), aby usunąć komunikat.

Jeśli nie można łatwo chwycić papieru, należy wykonać następujące czynności:

- 1 Wyłącz drukarkę. (Nastąpi utrata pozostałej części zadania drukowania).
- 2 Unieś drukarkę, aby zdjąć ją z szuflady.
- 3 Wyjmij papier.
- 4 Zainstaluj ponownie szufladę.
- 5 Włącz drukarkę.
- Wyślij ponownie zadanie drukowania.

Jeśli zacięcie wystąpiło zaraz po przeniesieniu papieru z opcjonalnego zasobnika o pojemności 250 arkuszy, należy wykonać następujące czynności:

- 1 Wyciągnij do końca zasobnik.
- 2 Delikatnie pociągnij papier do siebie.
- 3 Zainstaluj ponownie zasobnik, aby wznowić drukowanie.
- 4 Naciśnij przycisk Kontynuuj (Continue), aby usunąć komunikat.

# Typowe sekwencje lampek panelu operatora

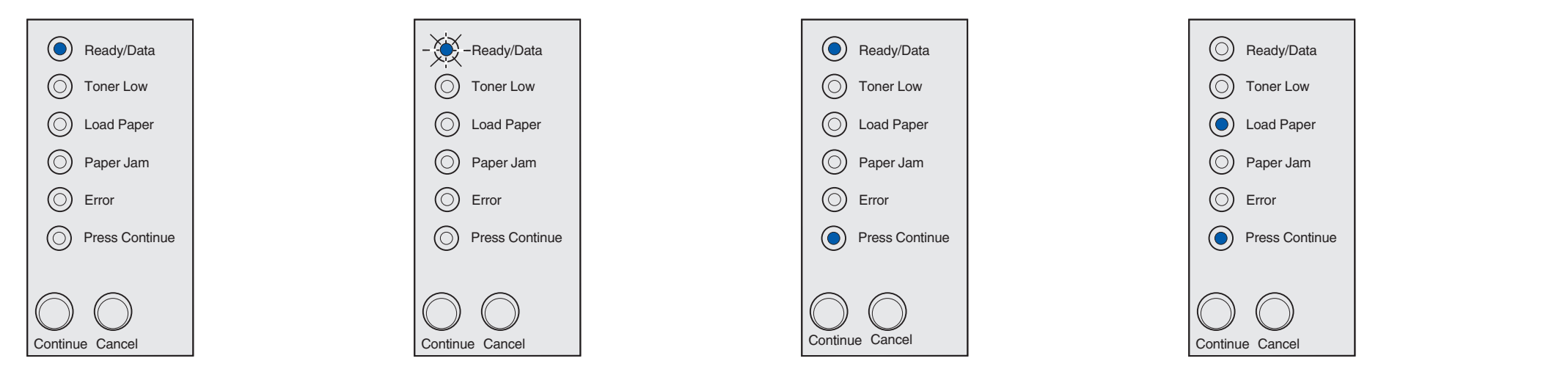

Gdy lampka Gotowa/Dane (Ready/Data) świeci w sposób ciagły, drukarka jest gotowa do odbierania i przetwarzania danych.

Gdy lampka Gotowa/Dane (Ready/Data) miga, drukarka jest zajeta odbieraniem lub przetwarzaniem danych.

Gdy lampki Gotowa/Dane (Ready/Data) i Naciśnij przycisk Kontynuuj (Press Continue) świecą w sposób ciągły, drukarka oczekuje na dodatkowe dane.

Gdy lampki Załaduj papier (Load Paper) i Naciśnij przycisk Kontynuuj (Press Continue) świecą w sposób ciągły, w drukarce zabrakło nośnika lub nośnik nie jest podawany prawidłowo.

Gdy lampka Załaduj papier (Load Paper) miga, a lampka Naciśnij przycisk Kontynuuj (Press Continue) świeci w sposób ciągły, drukarka wymaga załadowania pojedynczego arkusza nośnika do podajnika ręcznego.

aby wydrukować strone.

Dodatkowe informacje na temat sekwencji lampek panelu operatora można znaleźć na dysku zatytułowanym Dysk CD-ROM Podręcznik użytkownika — publikacje dla drukarek.

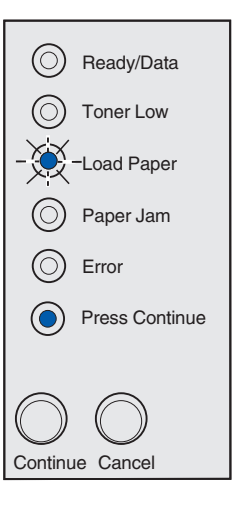

Naciśnij przycisk Kontynuuj (Continue),

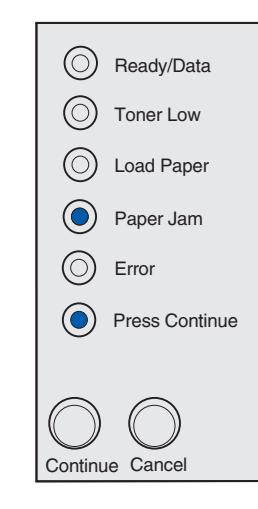

Gdy lampki Zacięcie papieru (Paper Jam) i Naciśnij przycisk Kontynuuj (Press Continue) świecą w sposób ciągły, w drukarce zostało wykryte zaciecie.

Gdy lampki Gotowa/Dane (Ready/Data) i Niski poziom toneru (Toner Low) świeca w sposób ciągły, drukarka sygnalizuje wyczerpywanie się toneru. Aby wykorzystać pozostały toner, należy wyjąć kasetę drukującą, delikatnie potrząsnąć nią do przodu i do tyłu, a następnie umieścić ją ponownie w drukarce. Gdy wydruki staną się zbyt jasne lub niedostatecznie wyraźne, należy wymienić kasetę drukującą.

O Error

 $\bigcirc$ 

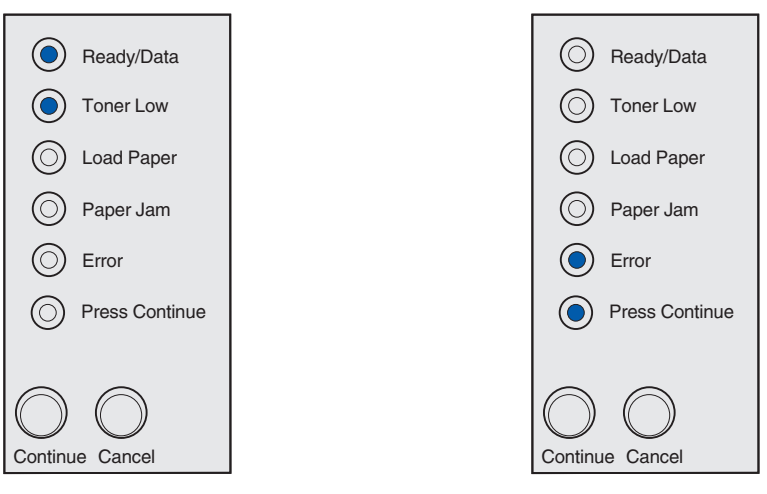

Gdy lampki Błąd (Error) i Naciśnij przycisk Kontynuuj (Press Continue) świeca w sposób ciągły, wystąpił dodatkowy błąd.

Aby wyświetlić kod dodatkowego błędu, dwa razy szybko naciśnij przycisk Kontynuuj (Continue).

Informacje na temat rozwiązania problemu można znaleźć na dysku zatytułowanym Dysk CD-ROM Podręcznik użytkownika publikacje dla drukarek.

© Copyright 2002. Lexmark International, Inc. Wszelkie prawa zastrzeżone.

P/N 21S0297 EC 1SP004a Wydrukowano w Francji 01/03